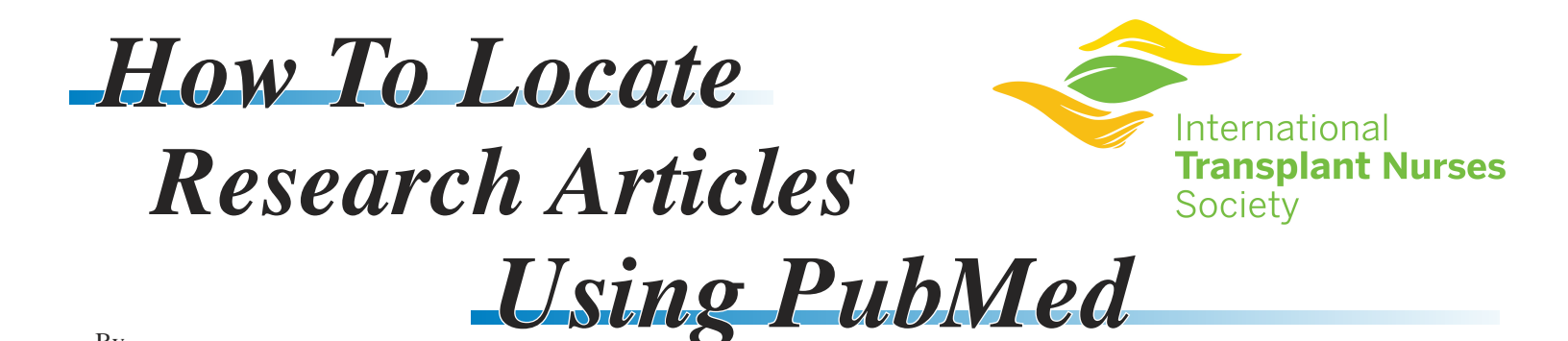

By Cynthia L. Russell, PhD, RN and Sandra Cupples, DNSc, RN

You have an identified a problem from your clinical practice and would like to locate the current research evidence on the topic. You have access to a computer and printer, but your institution does not have you "linked" to a medical library to access research articles. You have heard of a free website called PubMed and would like to give it a try (PubMed Fact Sheet). You are concerned because you have never used PubMed and you want to find all of the pertinent literature on your topic. This information will take you through each step of the process of using PubMed to locate your articles. Of course, you will need to read and evaluate the articles after you locate them! Let's begin...

## Step 1

Locate the PubMed site on the World Wide Web at the following address: www.PubMed.gov.

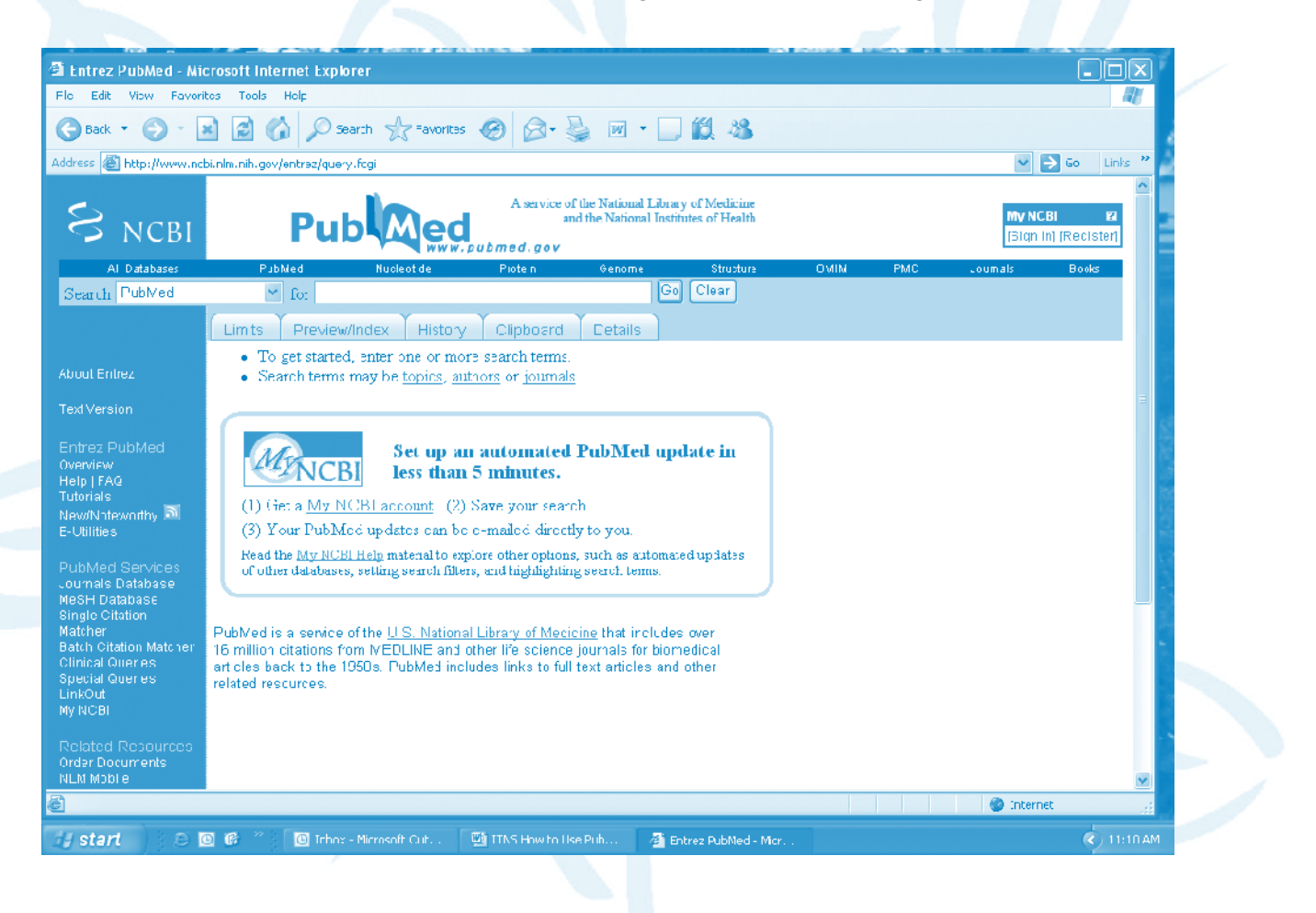

## Step 2

Once you locate the PubMed main page you will notice a box at the top of the screen to the left of the word "Go". You will enter search words related to your topic in this box. For example, if you are interested in locating research articles on medication non-adherence in transplant recipients, you would enter the words "research", "medication", "transplant" and "non-adherence" then click "Go". A list of citations will appear on your screen. The citations include author name(s), article title, journal name, year, volume, issue and page number.

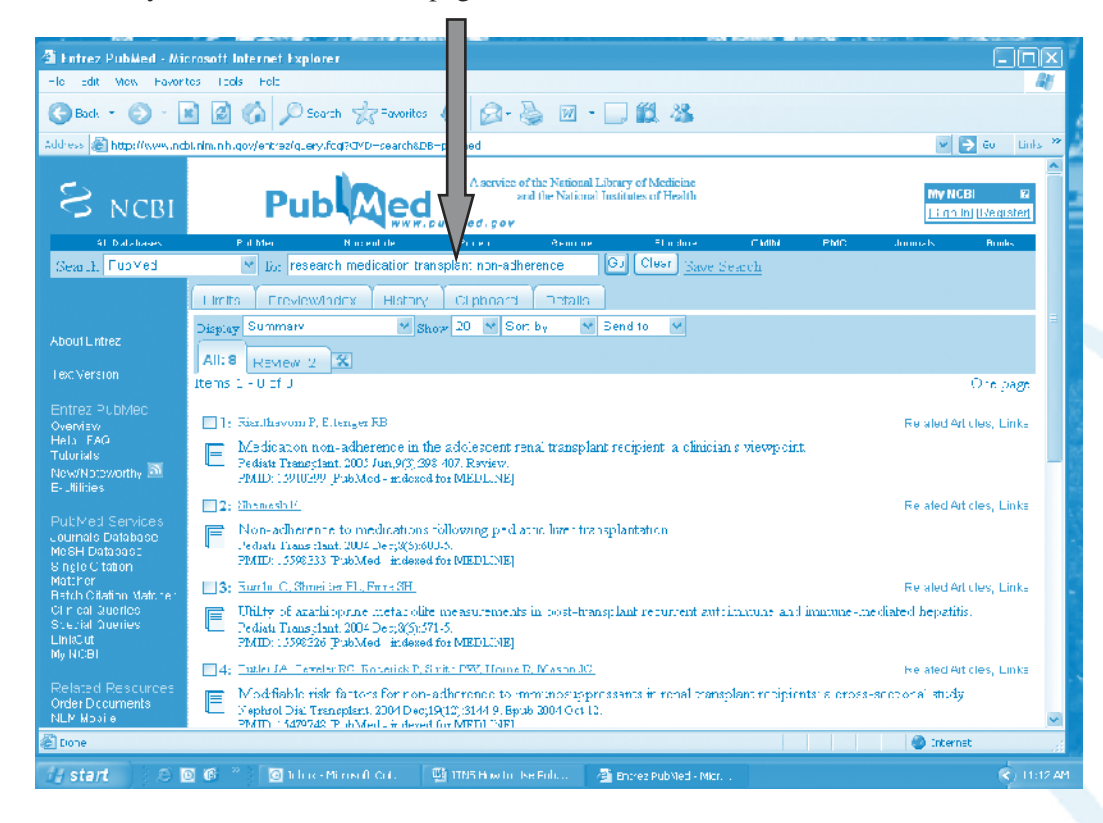

## Step 3

Click on the abstract icon or the author(s') name(s) and you will then be linked to the citation and abstract.

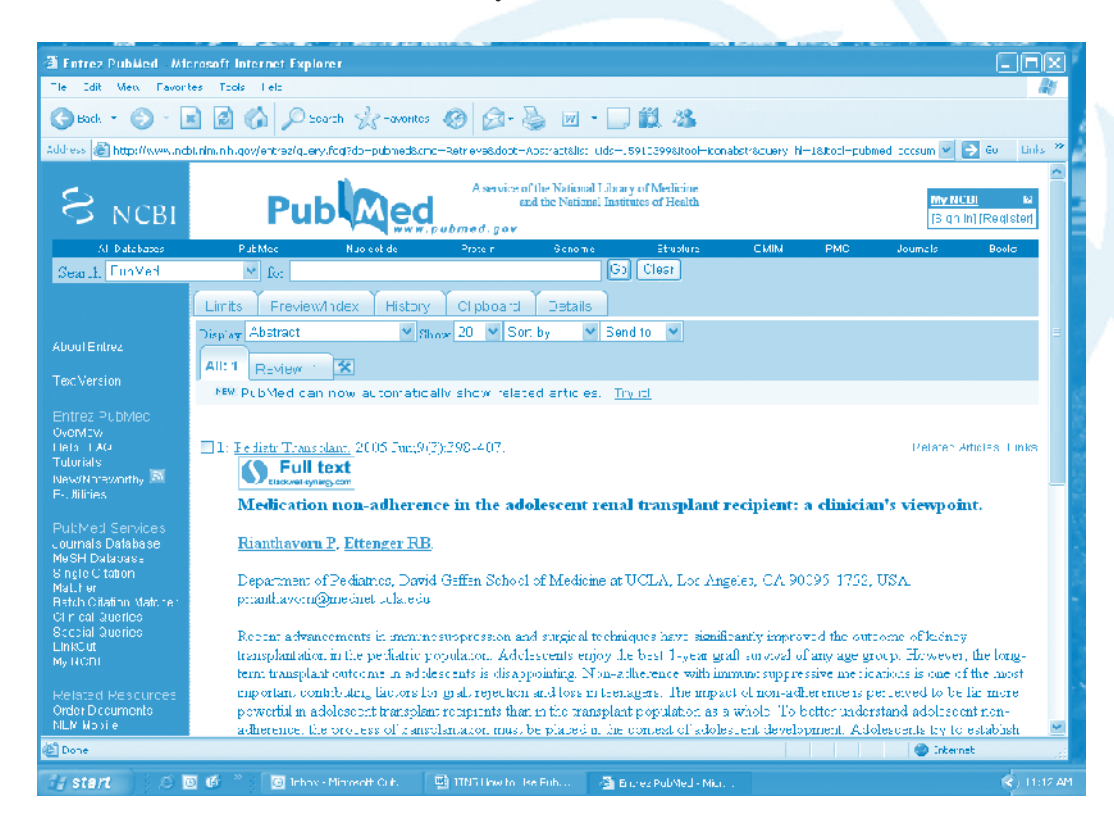

# Step 4

Printing the article can be accomplished via several options. If the article is available in full text, the link will appear just below the journal name. Many times the full text articles are free. Just click on the link to the full text article and then print the article.

A second printing option is to click on "Limits" and then check "Links to free full text". This will limit the search to those full text articles that you can print at no cost.

| Fintrez Publied - Mi                 | rosoft Internet Explorer                                                                                                    |       |                                   |
|--------------------------------------|----------------------------------------------------------------------------------------------------|-------|-----------------------------------|
| The Edit Mew Favor                   | es Tools Lelo                                                                                                    |       | 4                                 |
| 🕒 Back 🔹 🌍 🕤 🛛                       | 🛿 🙆 🏠 🔎 Search 🥋 -avontes 🥝 🔗 - 🌺 🖀 - 🗔 🇱 🦓                                                                                   |       |                                   |
| Address 😹 http://www.nd              | i.nim.nh.qov/entrez/query.fcq?GMD=Limits8DB=pubmed                                                                            |       | 💌 🎅 Gu 🛛 Links                    |
| S NCBI                               | A service of the National Library of Medicine<br>and the National Library of Medicine<br>and the National Library of Medicine |       | My NCBI &<br>(3 qn in) (Register) |
| AL Diatebases                        | PubMee Nuoleobide Protein Sichome Etruptura CMIM                                                                              | PMC   | Journals Boold                    |
| Search FunMed                        | Go Clear                                                                                                    |       |                                   |
|                                      | Limits Preview/Index History Clipboard Details                                                                                |       |                                   |
|                                      | Limit your search by any of the following criteria.                                                                           |       |                                   |
|                                      | Search by Author and Author                                                                                                   | GLEAR |                                   |
|                                      |                                                                                                    |       |                                   |
|                                      | Search by Journal Att Journal                                                                                                 | CLEAR |                                   |
| entrez Pubmec<br>Womew               | Full Text, Free Full Text, and Abstracts                                                                                      | CLEAR |                                   |
| leta TAG<br>futorials                | □ uste to bill cost                                                                                                    |       |                                   |
| New/Noteworthy 🔤 👘<br>F-Jilities     |                                                                                                    |       |                                   |
|                                      | Uates                                                                                                    | CLEAR |                                   |
| ournals Database                     |                                                                                                    |       |                                   |
| MeSH Database<br>Sincle Citation     | Published in the Last: 7/hy doto                                                                                              |       |                                   |
| Mallher<br>Batzla Oilation Matrice : | Added to PobMed in the Last: Any date                                                                                         |       |                                   |
| Ci n cal Queries                     |                                                                                                    |       |                                   |
| Socolal Queries<br>LinkOut           | Humans or Animals Gender                                                                                                    | GLEAR |                                   |
| 4y NONI                              | □lumans □ An mais □ Vale □ Elemaie                                                                                            |       |                                   |
| Related Resources                    |                                                                                                    |       |                                   |
| OnderDceumients<br>NLM Mo∋ie         | Languages Subsets                                                                                                    | CLEAK |                                   |
|                                      |                                                                                                    |       |                                   |

Another printing option is to click on the "Link" icon just to the right of the citation. Then click on "Linkout". This allows you to access many on-line resources including full-text publications.

| Tentrez PubMed - Mil              | Icrosoft Internet Explorer                                                                                                    |                                   |
|-----------------------------------|----------------------------------------------------------------------------------------------------|-----------------------------------|
| The Edit Meta Favor               | rtes Tools Felo                                                                                                    | 41                                |
| 🕞 Back 🝷 🌍 🕤                      | 🛋 🙆 🏠 🔎 zearth 🤺 -aventes 🤣 😥 - 🌺 🔟 - 🗔 🇱 🦓                                                                                                    |                                   |
| Address 💰 http://www.nd           | dbl.nim.nih.qov/entrez/query.fcq?cmz=Retrieve&db=pubmed&list_Lida=1.5510399&dopt=ExternalLink                                                                                                    | 👻 🄁 🛛 Links 🂝                     |
| S NCBI                            | A service of the National Library of Medicine<br>end the National Library of Medicine<br>Public end the National Institutes of Health                                                                                                    | My NLCUI 64<br>[13 qn in] alster] |
| AL Databases                      | PubMee Nuoleotide Protein Schome Ethuolura CMIM PMC                                                                                                    | Journals                          |
| Search, FunMert                   | M for                                                                                                    |                                   |
|                                   | Limits Freview/Index History Clipboand Details                                                                                                    |                                   |
|                                   | Display Link Out Show 20 Soft by Send to                                                                                                    |                                   |
|                                   | The Gillerine Lick Order and an Index and an ideal Theorem 1                                                                                                    | 57                                |
|                                   | links. What does too icon mean?                                                                                                    | tor maintaining the               |
| Entrez PubMec                     |                                                                                                    | V                                 |
| Liela LAG<br>Totocido             | □ I: <u>Einnthavorn F et al.</u> Medication non-adherence in t[PM_D, 15910399]                                                                                                    | Related Articles, Links           |
| New/Nhtewnrthy 🕅                  | □Full Text Sources                                                                                                    |                                   |
|                                   | Blackwell Publishing Enll Text                                                                                                    |                                   |
| PutMed Services                   | EBSCO <u>Full Text</u>                                                                                                    |                                   |
| cournals Database                 | Engenta pla. <u>Eull Text</u>                                                                                                    |                                   |
| MeSH Database<br>Single Citation  | Swetz Information Services Eul Test                                                                                                    | -                                 |
| Matcher<br>Batch Offetion Matcher | E Other Timestrum Services                                                                                                    |                                   |
| Ci r cal Queries                  | Domment Definition Theorem                                                                                                    |                                   |
| Scopial Queries                   | Provincia School and a school of the school of the school |                                   |
|                                   |                                                                                                    |                                   |
|                                   |                                                                                                    |                                   |
| Order Diccuments                  | Interainer na Health Ridney Transplanta i n. Teen Devaluement. Teen Mer tal Health                                                                                                    |                                   |
| (E) Done                          |                                                                                                    | 💌 🕐 Internet                      |
| ) <                               |                                                                                                    |                                   |
|                                   | 🕒 🕼 🔄 🕘 Interver Printekent Curt. 🔤 TTN i Llow for Tke Futh 🖓 Entrez PubMed - Miut                                                                                                    | < Th:1: A4                        |

# **Other features of PubMed**

PubMed can also be searched by author name, title words, text words, or journal names (PubMed FAQs). For example, if you know that an article that you are interested in reading was written by Sandra Cupples, you can type this in the search words box and then click "Go". A list of citations with S. Cupples as the author will appear.

You can also search by combinations of these. For example, you could enter the search words "Cupples, S" and "heart transplant" then click on "Go". A list of citations by author S. Cupples related to heart transplant appears. The "Limits" tab allows you to perform more advanced searches. You can search by: journal, full text, free full text, abstract, date, subject type (e.g. human or animal), gender, language, subsets of journal groups, topics, or Medline types, article type (e.g. clinical trial, editorial) or subject age.

# Additional Notes

When you first enter the PubMed main page you will notice a side bar on the left. If you are new at using PubMed, click on "Tutorials" from the side bar. A Quick tour web-based learning program on PubMed is offered. You can also take animated Quick tours on searching PubMed, using PubMed's MeSH database, and My NCBI. These tutorials involve active verbal guidance and instruction which can make using PubMed very fun and easy!

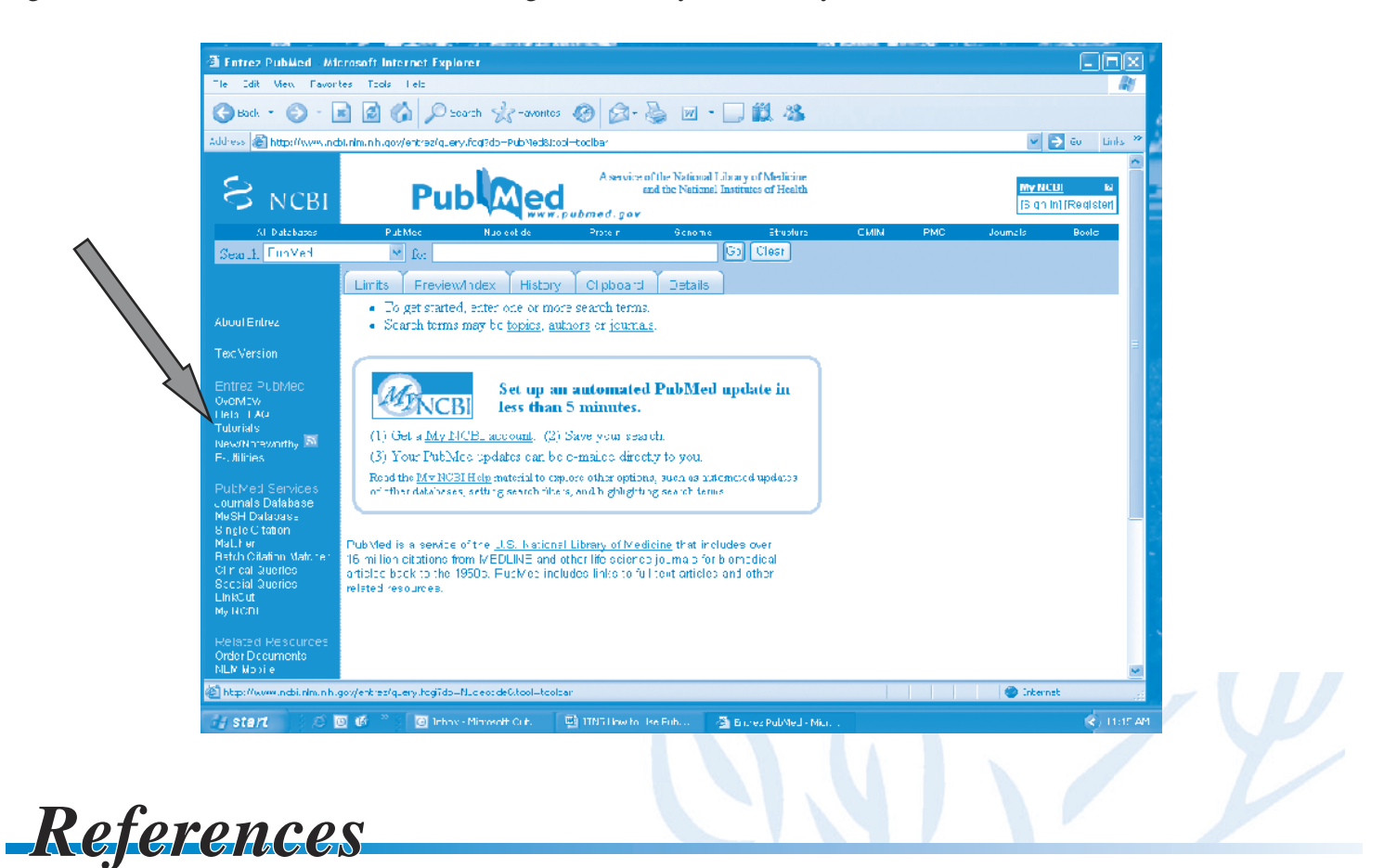

PubMed Fact Sheet — Accessed June 1, 2006 at: http://www.nlm.nih.gov/pubs/factsheets/pubmed.html PubMed FAQS — Accessed June 1, 2006 at: http://www.ncbi.nlm.nih.gov/entrez/query/static/faq.html

Printing of this publication made possible through an educational grant by Astellas Pharms US.

847.375.6340 847.375.6341 Fax info@itns.org www.itns.org